# SulixProfessional

# TELÉPÍTSÜNK GYORSAN ÉS EGYSZERŰEN SULIX PROFESSIONALT

Telepítési útmutató türelmetleneknek, érettségi felkészüléssel

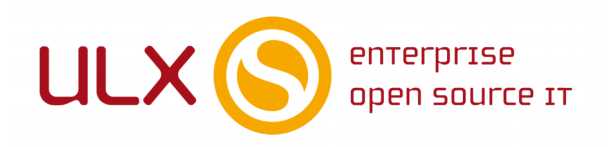

A kézikönyv elkészítésekor az ULX Kft. a lehető legnagyobb gondossággal és körültekintéssel járt el,

ennek ellenére nem zárható ki hibák, tévedések előfordulása.

Lehetséges, hogy jelen nyomtatott példány nem a kézikönyv legfrissebb állapotát tükrözi.

A legfrissebb állapot a sulix.hu oldalról tölthető le regisztráció és bejelentkezés után.

Az ULX Kft. nem vállal felelősséget a közölt információk teljességét, tartalmát és naprakész állapotát,

valamint az esetlegesen előforduló hibákat, tévedéseket illetően.

Amennyiben a kézikönyv tartalmával kapcsolatos észrevétele van, kérjük jelezze a lenti e-mail címen.

8.0.7 verzió, 2019

web: http://www.sulix.hu

email: info@sulix.hu

KÖZREADVA A CREATIVE COMMONS

NEVEZD MEG! - NE ADD EL! - ÍGY ADD TOVÁBB! 2.5 MAGYARORSZÁG

(CC BY-NC-SA 2.5)

LICENC ALATT<sup>1</sup>

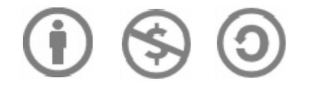

ULX KFT., 2005-2019.

1. http://creativecommons.org/licenses/by-nc-sa/2.5/hu/

# Tartalomjegyzék

| A SuliX Professional telepítésének lehetőségei                        | 1          |
|-----------------------------------------------------------------------|------------|
| Telepítés telepítőmédia segítségével egyénileg                        | 1          |
| SuliX Professional Windows mellé történő telepítésének előké          | észítése 2 |
| Windows 7 vagy újabb mellé telepítés előkészítése                     | 2          |
| SuliX Professional automatikus telepítése                             | 7          |
| Telepítés megkezdése helyi adathordozóval                             | 7          |
| Telepítés módjának kiválasztása                                       | 7          |
| Az automatikus telepítés menete                                       | 9          |
| Telepítő indulása                                                     | 9          |
| Rendszergazdai (root) jelszó beállítása                               | 10         |
| Helyi (lokális) felhasználó létrehozása                               | 11         |
| Telepítés záró műveletei                                              | 12         |
| A telepítés befejezése                                                | 13         |
| A licencszerződés elfogadása                                          | 13         |
| Helyi (lokális) felhasználó létrehozása a telepítés befejezése során  | 13         |
| Telepítés befejezése                                                  | 13         |
| Bejelentkezés a SuliX Professional rendszerbe                         | 14         |
| Miért nem tud bejelentkezni?                                          | 16         |
| Alapértelmezett böngésző kiválasztása                                 | 16         |
| Kedvenc programok indítása                                            | 17         |
| A SuliX Professional aktiválása és frissítése                         | 19         |
| Rendszer aktiválása                                                   | 19         |
| Rendszer frissítése                                                   | 20         |
| Készen az érettségire                                                 | 22         |
| Adatbázis létrehozása                                                 | 22         |
| Szövegfájl importálása adatbázisba Érettségi segédeszközzel           | 23         |
| Kapcsolódás a létrehozott MySQL adatbázishoz LibreOffice segítségével | 24         |
| Adatbázis tartalmának mentése fájlba                                  | 25         |
| Adatbázis törlése                                                     | 25         |

# A SuliX Professional telepítésének lehetőségei

A számítógépén két módon lehet SuliX Professional operációs rendszer. Az egyik lehetőség, hogy úgynevezett **OEM telepítéssel** kerül Önhöz, azaz a számítógépével együtt kapja meg előre feltelepítve, illetve ha enélkül vásárolta meg a számítógépet, akkor Önnek kell feltelepítenie rá a SuliX Professional operációs rendszert.

Amennyiben a számítóg épét előre telepített SuliX Professional operációs rendszerrel vásárolta, úgy ez a fejezet nem Önnek szól, a telepítést csupán be kell fejeznie, azaz meg kell tennie a rendszer alapvető beállítását. Ennek mikéntjéről a A telepítés befejezése fejezetben olvashat (12. oldal). A mostani fejezet azt mutatja be, hogy hogyan kell a SuliX Professional operációs rendszert feltelepíteni számítógépére helyileg **pendrive** vagy **DVD** segítségével.

#### A pendrive-val vagy DVD-vel történő telepítéshez szükséges telepítő képmást díjmentesen töltheti le a sulix.hu oldalról<sup>2</sup>.

#### Telepítés telepítőmédia segítségével egyénileg

A SuliX Professional egyéni telepítéséhez szüksége lesz a letöltött telepítő képmásra, valamint egy üres DVD-re vagy egy üres, 4GB-os vagy nagyobb pendrive-ra, melyre ki kell írnia a letöltött telepítő képmást<sup>3</sup>.

A pendrive-ra történő kiíráshoz

- Windows alatt a <u>Rufus Portable</u> segédprogramot ajánljuk (FIGYELEM! Az iso-t DDmódban szükséges kiírni, hogy megfelelően működjön!),
- Linux alatt pedig a **dd** parancssori eszközzel írható ki.

Az elkészített telepítőmédiát a számítógép indulásakor csatlakoztassa a számítógéphez:

- a pendrive-ot a számítógép egyik USB 2-es portjába csatlakoztassa,
- a DVD-t a DVD-meghajtóba tegye.

Ezután a számítógépen állítsa be, hogy a kívánt eszközről induljon el (bootoljon), melyet a számítógép BIOS-ában lehet megtenni. Egyes modellek támogatják a telepítő média kiválasztását a BIOS módosítása nélkül, ekkor általában valamelyik funkcióbillentyű megnyomása után választhat indítási médiumot. (A funkcióbillentyűk a billentyűzet felső régiójában helyezkednek el és F1-től F12-ig számozottak.) A bekapcsoláskor általában tájékoztatja egy felirat, hogy melyik billentyűvel léphet be a BIOS beállító menüjébe vagy választhat indítási médiumot.

2. A letöltéshez regisztrálnia kell a <u>http://sulix.hu</u> oldalon. A regisztráció díjmentes és semmilyen kötelezettséggel nem jár.

3. A telepítőképmás formátuma szabványos ISO, melyet az elterjedt operációs rendszerek mindegyike támogat

# SuliX Professional Windows mellé történő telepítésének előkészítése

#### Windows 7 vagy újabb mellé telepítés előkészítése

Amennyiben a számítógépen van a Windows 7 (vagy újabb: Windows 8.1 vagy Windows 10) mellett egy particionálatlan terület, amelyik legalább 21 GB méretű, akkor az "Automatikus telepítés Windows mellé" lehetőséget kiválasztva, a SuliX Professional automatikusan települ a meglévő Windows operációs rendszer mellé.

Ha nincs ekkora particionálatlan terület, akkor a Windows partíció előzetes zsugorításával tud helyet biztosítani. Az összenyomás biztonságos működéséhez első lépésként a lemez töredezettség-mentesítő elindítása szükséges.

A Start menüben a Minden program – Kellékek – Rendszereszközök menüben található a töredezettség-mentesítő. Ennek lefuttatása után kezdhet hozzá a Windows partíció zsugorításához.

A Start menüből a "Minden program" – "Kellékek" – "Rendszereszközök" kiválasztása:

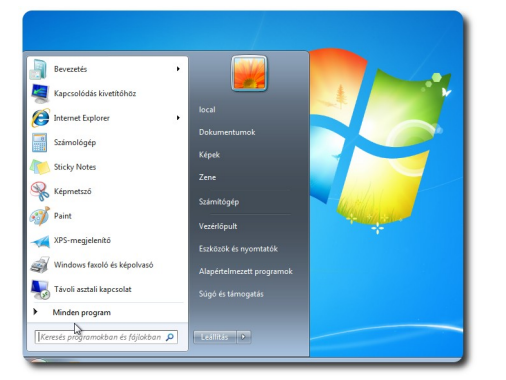

Minden program ...

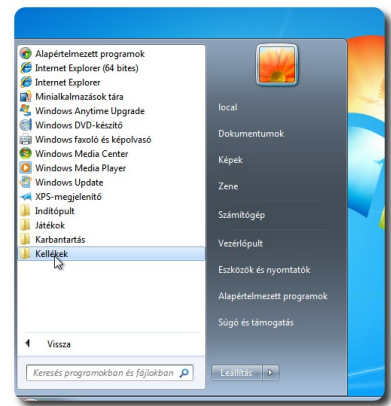

... Kellékek ...

| Kellékek<br>a Bevezetés           | ^    |                           |
|-----------------------------------|------|---------------------------|
| Futtatás                          |      |                           |
| L Hangrögzítő                     |      |                           |
| Jegyzettömb                       |      | local                     |
| Kapcsolódás hálózati kivetítőhöz  |      |                           |
| Kapcsolódás kivetítőhöz           |      | Dokumentumok              |
| 🛞 Képmetsző                       |      | W-1                       |
| 🖌 Matematikai beviteli panel      | in l | керек                     |
| Paint                             |      | Zene                      |
| Parancssor                        |      | Lene                      |
| Ticky Notes                       |      | Számítógán                |
| Számológép                        |      | szannogep                 |
| Szinkronizáló központ             | н    | Vezérlőpult               |
| Távoli asztali kapcsolat          |      | veenopuit                 |
| 🥽 Windows Intéző                  |      | Eszközök és nyomtatók     |
| WordPad                           |      |                           |
| 퉬 Könnyű kezelés                  | 11   | Alapértelmezett programok |
| 🍌 Rendszereszközök                |      |                           |
| 🎉 Táblaszámítlagép                | -    | Súgó és támogatás         |
| Vissza                            |      |                           |
| Keresés proaramokban és fáilokban | n l  | Leállítás 🕨               |
| ,,,, topicious ,,                 | - 1  |                           |

Rendszereszközök

A Lemeztöredezettség-mentesítő kiválasztása és elindítása a Lemez töredezettségmentesítése gombbal történik:

|                                                                                                    |                                             | 👪 Lemeztörer           | dezettség-mentesítő                                                                                                    | _ 0 💌                                                                                                  |
|----------------------------------------------------------------------------------------------------|---------------------------------------------|------------------------|----------------------------------------------------------------------------------------------------|----------------------------------------------------------------------------------------------------|
| <ul> <li>Számológép</li> <li>Szinkronizáló központ</li> <li>Távoli asztali kapcsolat</li> <li>Windows Intéző</li> </ul> |                                             | Utemezés:              | emeztöredezettség-mentesítő a számítógép mere<br>reli a rendszer teljesítményét. <u>További információ</u><br>–<br>nezett töredezettségmentesítés be van kapcsol | vlemezén található töredezett fájlok egyesítésével<br>a <u>Lemextöredezettség-mentesítóról</u> ,<br>va |
| WordPad                                                                                                    | local                                       | Minden I               | hétnek ezen a napján: szerda, ebben az időpontba                                                                                                    | un: 1:00                                                                                               |
| Könnyű kezelés Rendszereszközök                                                                                         | Dokumentumok                                | A követk               | ező ütemezett futtatás időpontja: 2012.01.25. 2:00                                                                                                    |                                                                                                    |
| 🔇 Erőforrás-figyelő<br>🕑 Feladatütemező                                                                                 | Képek                                       | <u>J</u> elenlegi álla | pot:                                                                                                    | <u> </u>                                                                                               |
| 🟉 Internet Explorer (bővítmények n                                                                                      | Zene                                        | Lemez                  | Legutóbbi futtatás                                                                                                    | Allapot                                                                                                |
| Karaktertábla                                                                                                    |                                             | (C:)                   | 2011.09.06. 11:08 (0% töred                                                                                                    | dezett)                                                                                                |
| 📇 Lemezkarbantartó                                                                                                    | Számítógép                                  | Rendszer               | er számára fenntartott 2011.09.06. 11:07 (0% töred                                                                                                    | dezett)                                                                                                |
| Rendszerinform                                                                                                    | Vezérlőpult                                 |                        |                                                                                                    |                                                                                                    |
| 🤹 Rendszer-visszaá 🗛 kötetek töredez                                                                                    | ettségmentesítése, így a számítógép gyorsab | bban és                |                                                                                                    |                                                                                                    |
| Sajátkarakter-sze hatékonyabban n                                                                                       | nűködik.                                    |                        |                                                                                                    |                                                                                                    |
| 💮 Számítógép                                                                                                    |                                             |                        |                                                                                                    |                                                                                                    |
| 📴 Vezérlőpult                                                                                                    | Alapértelmezett programok                   | Csak azok a l          | lemezek láthatók, melyeken elvégezhető a töredez                                                                                                    | zettségmentesítés.                                                                                     |
| 🚇 Windows Áttelepítő - jelentések 👘                                                                                     |                                             | Annak megá             | illapításához, hogy szükség van-e töredezettségme                                                                                                    | entesítésre, előbb elemzést kell végrehajtani a                                                        |
| 🚳 Windows Áttelepítő 🛛 👻                                                                                                | Súgó és támogatás                           | lemezeken.             |                                                                                                    |                                                                                                    |
| 4 Vissza                                                                                                    |                                             |                        | 🕒 Lemez <u>e</u> lemzése                                                                                                    | Lemez <u>t</u> öredezettségmentesítése                                                                 |
| Keresés programokban és fájlokban 🔎                                                                                     | Leállítás 🕨                                 |                        |                                                                                                    | Be <u>z</u> árás                                                                                       |
|                                                                                                    |                                             |                        |                                                                                                    |                                                                                                    |

Lemeztöredezettségmentesítő Lemez töredezettségmentesítése

Figyelem! Mielőtt a Windows partíció zsugorításához hozzákezdene, készítsen adatairól biztonsági mentést egy külső adathordozóra!

# SULIX PROFESSIONAL WINDOWS MELLÉ TÖRTÉNŐ TELEPÍTÉSÉNEK ELŐKÉSZÍTÉSE

A lemeztöredezettség- mentesítés befejezése után kezdhet hozzá a Windows partíció zsugorításához.

A Windows 7 és afeletti operációs rendszerek tartalmaznak olyan eszközt, amellyel a zsugorítást végre tudja hajtani. A Start menüből a Számítógép menüelemen az egér jobb gombjával érhető el a Kezelés menüből a Tárolás – Lemezkezelés elemet használva. Az egér jobb gombjával a Windows partícióra (C:) kattintva választhatja ki a "Kötet zsugorítása..." funkciót. A zsugorítandó lemezterület méretének legalább **21000 megabájt**ot kell megadnia. A "Zsugorítás" gombra kattintva végrehajtódik a zsugorítás.

A Start menüből a Számítógép menüelemen az egér jobb gombjával érheti el a Kezelés menüt:

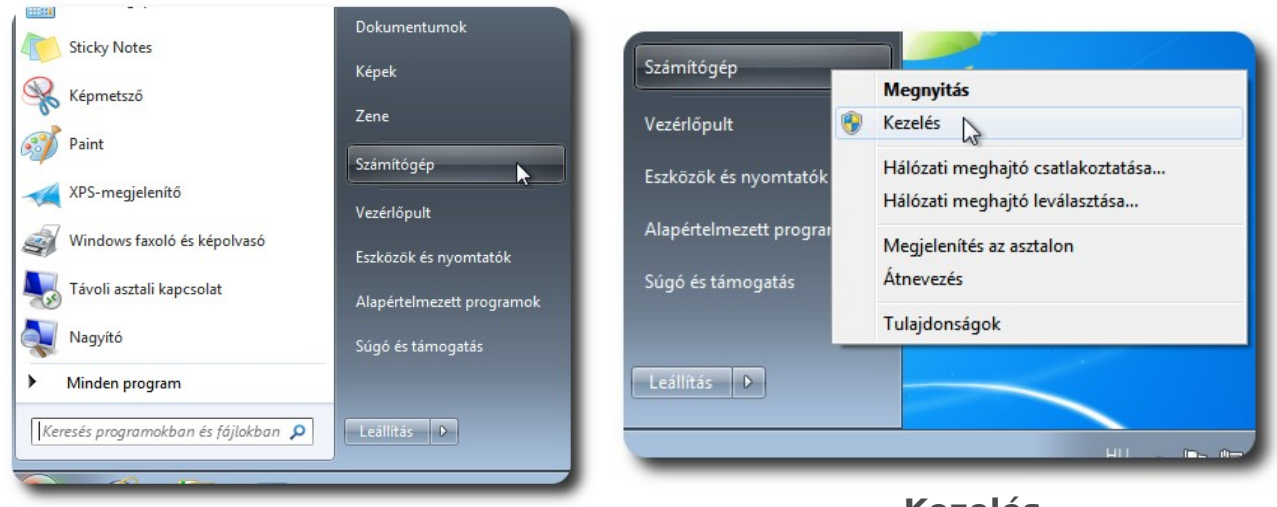

Számítógép ...

... Kezelés

A Számítógép-kezelés ablakban a Tárolók menü Lemezkezelés menüpontját válassza ki.

| 🔠 Számítógép-kezelés                                     |                   |                             |                    |              |              |   |                   |
|----------------------------------------------------------|-------------------|-----------------------------|--------------------|--------------|--------------|---|-------------------|
| <u>F</u> ájl Mű <u>v</u> elet <u>N</u> ézet <u>S</u> úgó |                   |                             |                    |              |              |   |                   |
| 🗢 🔿 🙍 🖬 👔 🕻                                              | X 🖆 🖻 🔍 😼         |                             |                    |              |              |   |                   |
| 🜆 Számítógép-kezelés (Helyi)                             | Kötet             |                             | Elrendezés         | Típus        | Fájlrendszer | 1 | Műveletek         |
| Rendszereszközök                                         | 🚍 (C:)            |                             | Egyszerű           | Alaplemez    | NTFS         | ł | Lemezkezelés      |
| Feladatütemező                                           | Rendszer számá    | ra fenntartott              | Egyszerű           | Alaplemez    | NTFS         | 1 | További műveletek |
| Esemenynapio Megosztott mannák                           | Suit Profession   | (0.)                        | Egyszerű           | Alapieniez   | CDF3         | 1 |                   |
| Helvi felhasználók és cs                                 |                   |                             |                    |              |              |   |                   |
| Nov Teljesítmény                                         |                   |                             |                    |              |              |   |                   |
| Eszközkezelő                                             |                   |                             |                    |              |              |   |                   |
| ▲ Cárolás                                                |                   |                             |                    |              |              |   |                   |
| <ul> <li>Szolgáltatásűk és kiszolgáló</li> </ul>         |                   |                             |                    |              |              |   |                   |
|                                                          | ۰ III             |                             |                    |              |              | ۴ |                   |
|                                                          | -                 |                             | 1                  |              |              | ^ |                   |
|                                                          | Lemez 0           | Ponderore                   | (C)///             |              |              |   |                   |
|                                                          | 80,00 GB          | 100 MB NTF                  | 79,90 GB N         |              |              |   |                   |
|                                                          | Online            | Kifogástalar                | Kifogástala        | in (Rendszer | indítás, Lap | Ε |                   |
|                                                          |                   |                             |                    |              |              |   |                   |
|                                                          | CD-ROM 0          |                             |                    |              |              |   |                   |
|                                                          | CD-ROM            | SuliX Profes                | sion (D:)          |              |              |   |                   |
|                                                          | 2,25 GB<br>Online | 2,25 GB CDF<br>Kifogástalan | S<br>(Elsődleges i | partíció     |              |   |                   |
|                                                          |                   | Justine                     | (                  |              |              | Ŧ |                   |
| ۰ III ا                                                  | Nem lefoglalt     | Elsődleges p                | artíció            |              |              |   |                   |
|                                                          |                   |                             |                    |              |              |   |                   |
|                                                          |                   |                             |                    |              |              | _ |                   |

# A Lemezkezelés kiválasztása

SULIX PROFESSIONAL WINDOWS MELLÉ TÖRTÉNŐ TELEPÍTÉSÉNEK ELŐKÉSZÍTÉSE

A Windows partícióra (C:) az egér jobb gombjával kattintva választható ki a Kötet zsugorítása... opció:

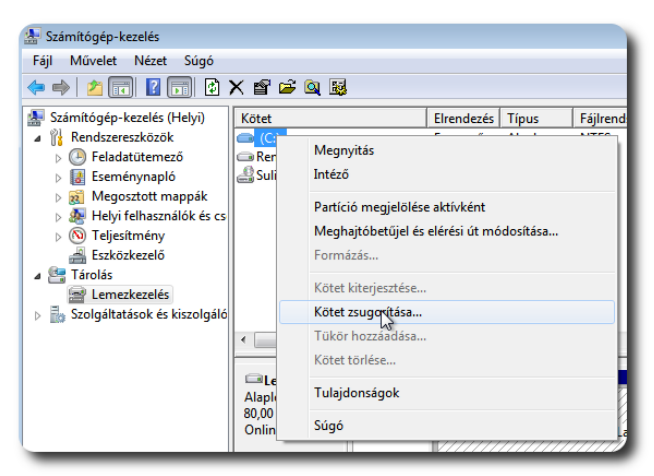

Kötet zsugorítása... kiválasztása

A zsugorítás végrehajtása a Zsugorítás gomb megnyomásával történik:

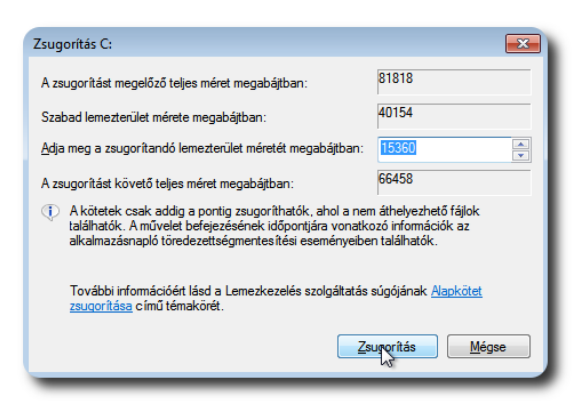

A zsugorítás végrehajtása

# SULIX PROFESSIONAL WINDOWS MELLÉ TÖRTÉNŐ TELEPÍTÉSÉNEK ELŐKÉSZÍTÉSE

A zsugorítás végrehajtása után a következő képernyő jelenik meg:

| 🛃 Számítógép-kezelés                                                                                                    |                  |                |                             |            |                 |     |
|----------------------------------------------------------------------------------------------------|------------------|----------------|-----------------------------|------------|-----------------|-----|
| <u>F</u> ájl Mű <u>v</u> elet <u>N</u> ézet <u>S</u> úgó                                                                                                    |                  |                |                             |            |                 |     |
| 🧇 🧼 🖄 📰 🚺 🚺                                                                                                    | X 📽 🖻 🔍 😼        |                |                             |            |                 |     |
| 🛃 Számítógép-kezelés (Helyi)                                                                                                    | Kötet            |                | Elrendezés                  | Típus      | Fájlrendszer    | 7   |
| A 👫 Rendszereszközök                                                                                                    | 📼 (C:)           |                | Egyszerű                    | Alaplemez  | NTFS            |     |
| Feladatütemező                                                                                                    | Rendszer számá   | ra fenntartott | Egyszerű                    | Alaplemez  | NTFS            | 1   |
| Eseménynapló                                                                                                    | SuliX Profession | (D:)           | Egyszerű                    | Alaplemez  | CDFS            | 1   |
| b 👸 Megosztott mappák                                                                                                    |                  |                |                             |            |                 | - 8 |
| b 🜆 Helyi felhasználók és cs                                                                                                    |                  |                |                             |            |                 | - 8 |
| November 2015 November 20155 November 2015 November 2015 November 2015 November 201 |                  |                |                             |            |                 | - 8 |
| 🚔 Eszközkezelő                                                                                                    |                  |                |                             |            |                 | - 8 |
| a 🚰 Tárolás                                                                                                    |                  |                |                             |            |                 | - 8 |
| 🚘 Lemezkezelés                                                                                                    |                  |                |                             |            |                 | - 8 |
| Szolgáltatások és kiszolgáló                                                                                                    |                  |                |                             |            |                 | - 8 |
|                                                                                                    | ٠ III            |                |                             |            |                 | F.  |
|                                                                                                    |                  |                |                             |            |                 |     |
|                                                                                                    | Lemez 0          |                |                             |            |                 | 1   |
|                                                                                                    | Alaplemez        | Rends (C       | :)                          | 15.00      | <b>CD</b>       | 18  |
|                                                                                                    | Online           | Kifogá Kif     | 90 GB NTFS<br>ogástalan (Re | ands Nem I | ub<br>lefoglalt |     |
|                                                                                                    |                  | Kiloga Kilo    | ogustulari (ite             |            | icrogiant []    |     |
|                                                                                                    |                  |                |                             |            |                 |     |

A zsugorított kötet

A kilépés a Fájl menüben található Kilépés funkcióra kattintva történik:

| Számítógép-kezelés                             |                 |                                       |                             |            |              |      |
|------------------------------------------------|-----------------|---------------------------------------|-----------------------------|------------|--------------|------|
| Fájl Művelet Nézet Súgó                        | ▶ • • • • • •   |                                       |                             |            |              |      |
| Deallitasok                                    |                 |                                       |                             |            | 4            |      |
| Kilérés (i)                                    | Kötet           |                                       | Elrendezés                  | Típus      | Fájlrendszer |      |
|                                                |                 |                                       | Egyszerű                    | Alaplemez  | NTFS         |      |
| Feladatutemezo                                 | Rendszer szama  | ra fenntartott                        | Egyszerű                    | Alaplemez  | NTES<br>CDES | -10  |
| Esemenynapio                                   | Suit Profession | (0.)                                  | egyszerű                    | Alapiemez  | CDF3         | 1    |
| Megosztott mappak<br>Melvi felhasználók és cs. |                 |                                       |                             |            |              | - 11 |
| No Teliesítmény                                |                 |                                       |                             |            |              | - 11 |
| Eszközkezelő                                   |                 |                                       |                             |            |              | - 11 |
| 🔺 🚰 Tárolás                                    |                 |                                       |                             |            |              | - 11 |
| 🚘 Lemezkezelés                                 |                 |                                       |                             |            |              | - 11 |
| b Szolgáltatások és kiszolgáló                 |                 |                                       |                             |            |              | - 11 |
|                                                |                 |                                       |                             |            |              | F    |
|                                                |                 |                                       |                             |            |              |      |
|                                                | Elemez 0        |                                       |                             |            |              |      |
|                                                | Alaplemez       | Rends (C                              | ))                          | 15.00      | <b>CD</b>    |      |
|                                                | Online          | Kifogá Kif                            | 90 GB NTFS<br>ogástalan (Re | ends Nem I | lefoglalt    | -    |
|                                                |                 | , , , , , , , , , , , , , , , , , , , | 2                           |            | · ·          |      |
|                                                |                 | -                                     |                             | - P        |              |      |

**Kilépés** 

A számítógép újraindítása után elindulhat a SuliX Professional automatikus telepítése Windows mellé, amely csak a felszabadított diszkterületet fogja használatba venni.

# SuliX Professional automatikus telepítése

#### Telepítés megkezdése helyi adathordozóval

A munkaállomást indítsa el az elkészített telepítőmédiáról.

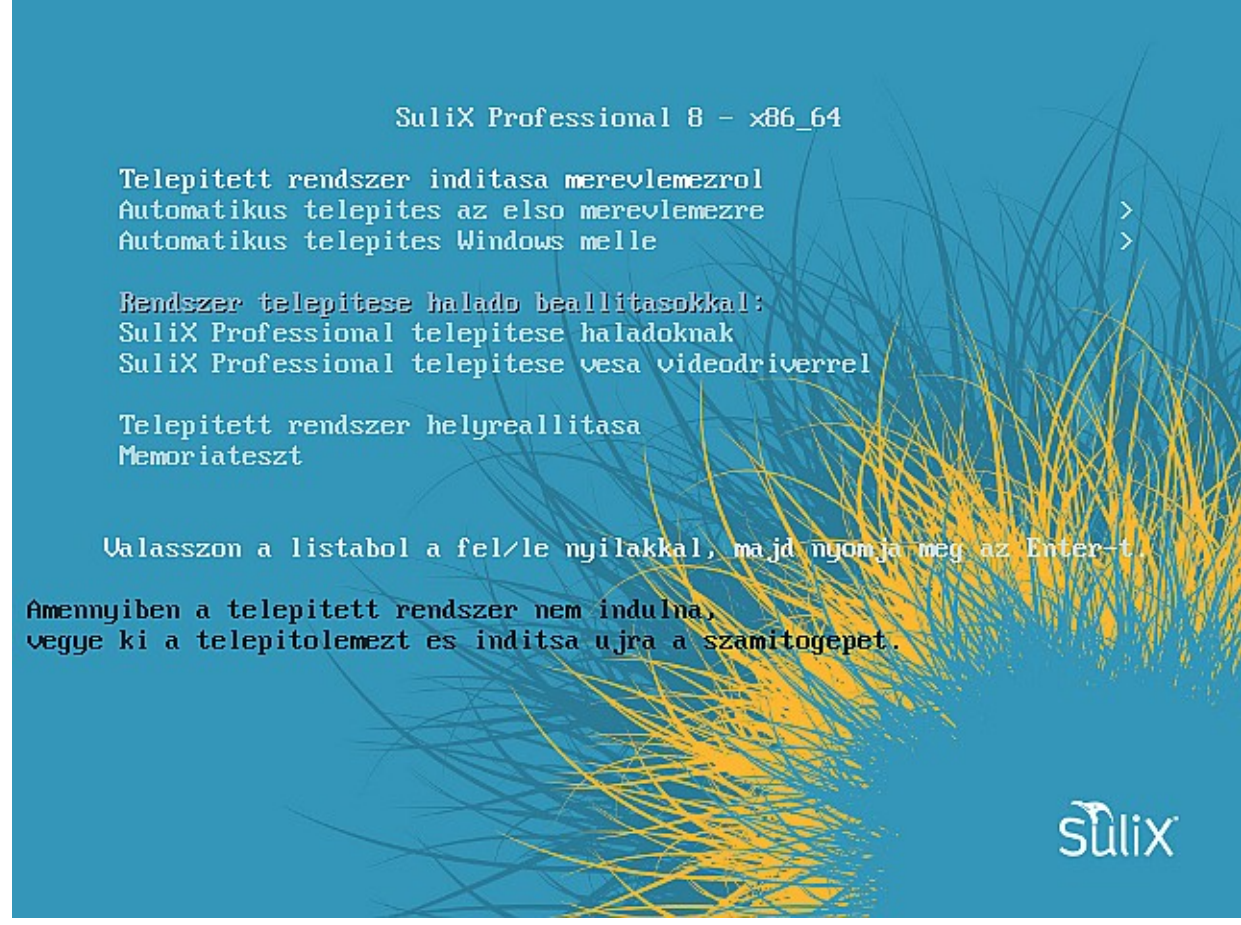

A helyi telepítő (DVD vagy pendrive) indítómenüje

### Telepítés módjának kiválasztása

Amennyiben sikerült a megfelelő forrásról elindítani a számítógépet, az alábbi menüpontok jelennek meg:

- "Telepített rendszer indítása merevlemezről": a rendszer nem a telepítőmédiáról, hanem a soron következő indító-médiumról indul el, ami alapértelezetten a számítógép beépített diszkje,
- "Automatikus telepítés az első merevlemezre" almenü,
- "Automatikus telepítés Windows mellé" almenü,
- "SuliX Professional telepítése haladóknak": ez a menüpont lehetőséget biztosít arra, hogy a partíciókat, köteteket kézzel meg lehessen adni, (FIGYELEM! Ez a telepítési mód nem támogatott.)
- "SuliX Professional telepítése vesa videodriverrel": erre a menüpontra akkor lehet szüksége, ha nem támogatott a rendszerben lévő videokártya,
- "Telepített rendszer helyreállítása": csak akkor szükséges használni, ha a Terméktámogatás ezt kifejezetten kéri,
- "Memóriateszt": a rendszer memóriáját tudja tesztelni vele, ajánlott az első telepítés előtt kb. 24 órán keresztül futtatni.

#### SULIX PROFESSIONAL AUTOMATIKUS TELEPÍTÉSE

Többféle lehetősége is van a telepítésre.

A nyílbillentyűk segítségével válassza az **Automatikus telepítés az első merevlemezre**, vagy az **Automatikus telepítés Windows mellé** menüt attól függően, hogy szeretné-e egyedüli operációs rendszerként használni a SuliX Professional rendszert, vagy egy már meglévő Windows mellé szeretné telepíteni. Nyomjon Enter-t, hogy belépjen az almenübe.

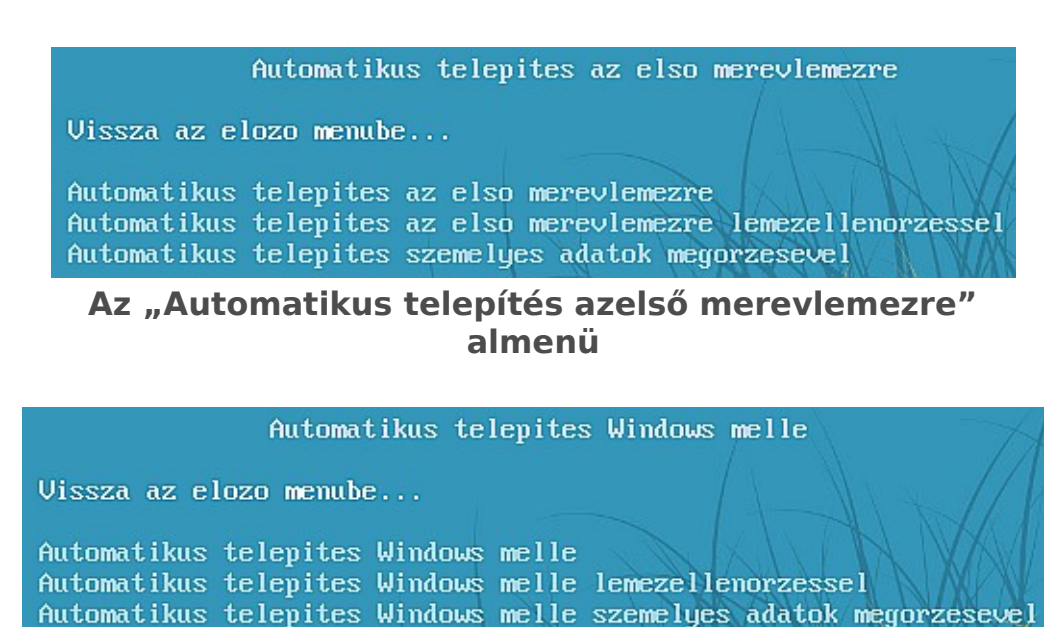

Az "Automatikus telepítés Windows mellé" almenü

Az Automatikus telepítés az első merevlemezre, illetve az Automatikus telepítés Windows mellé pont segítségével indíthatja el a telepítést.

Az Automatikus telepítés az első merevlemezre lemezellenőrzéssel, illetve Automatikus telepítés Windows mellé lemezellenőrzéssel pont annyiban különbözik az előzőtől, hogy a telepítés megkezdése előtt a telepítő ellenőrzi a telepítőmédia épségét. Frissen letöltött telepítő képfájl esetén érdemes ez utóbbi lehetőséget választani.

Az Automatikus telepítés személyes adatok megőrzésével, illetve Automatikus telepítés Windows mellé személyes adatok megőrzésével pont választása akkor indokolt, ha már van korábban telepített SuliX Professional a gépen, és az azon található helyi felhasználó hasznos adatait meg kívánja tartani. FIGYELEM! Amennyiben az "Automatikus telepítés az első merevlemezre" lehetőséget választja, a telepítéskor az <u>első merevlemez minden adata, a már</u> meglévő operációs rendszerrel együtt törlésre kerül.

A SuliX Professional rendszer telepítéséhez javasoljuk, hogy a számítógép minimum 21 GB szabad lemezterülettel rendelkezzen! Szükség esetén A SuliX Professional rendszert egyedi particionálással ennél kisebb lemezterületre is fel lehet telepíteni.

Mielőtt a telepítési módszerek bármelyikébe belekezdene, egy külső adathordozóra készítsen adatairól biztonsági mentést. A telepítés alatt csak olyan merevlemez legyen csatlakoztatva, melyet SuliX Professional telepítésre kíván felhasználni.

Ha a SuliX Professionalt meglévő Windows operációs rendszer mellé szeretné telepíteni, akkor válassza az "Automatikus telepítés Windows mellé" lehetőséget (ebben az esetben feltétlenül szükséges, hogy a számítógépben rendelkezésre álljon a szükséges particionálatlan terület) !

Egy gépen egyszerre csak egy Windows és egy Sulix Professional rendszer egymás mellé telepítése támogatott. A SuliX Professional rendszer mellé más Linux alapú rendszer telepítése lehetséges ugyan, de nem támogatott művelet.

Amennyiben a főmenüben nem nyom meg semmilyen billentyűt, a telepítő 60 másodperc múlva elindul az alapértelmezett módban, mely a **merevlemezre telepített rendszer indí-**tása, így semmilyen változtatás nem történik.

Ha véletlenül benne felejtette a telepítőlemezt a meghajtóban és arról indult el a számítógép, de már nem szeretne telepíteni, válassza az első (alapértelmezett) lehetőséget (**Telepített rendszer indítása merevlemezről**), ekkor a számítógép úgy fog elindulni, mintha nem is lenne benne a telepítő média.

#### Az automatikus telepítés menete

Amennyiben **Automatikus telepítés az első merevlemezre**, vagy az **Automatikus telepítés Windows mellé** pontot választotta, elindul a telepítő automatikus módban. Amennyiben az **Automatikus telepítést választ az első merevlemezre**, meg is kell erősítenie a döntését. A telepítéshez gyakorlatilag pár adat megadásán kívül semmit sem kell tennie. Minden beállítás – a rendszergazda jelszaván kívül – megtörténik az előzetesen összeállított konfiguráció szerint az automatikus telepítések esetén.

#### Telepítő indulása

A telepítő indulása után beállítja a lemezt a SuliX Professional használatára és telepíti a szükséges szoftver-komponenseket. A telepítés menetét nyomon követheti a képernyőn: a lemezek particionálását követően a csomagok telepítése során láthatja az aktuálisan telepített szoftverkomponens nevét, rövid leírását, a már telepített csomagok számát és az összes telepítendő csomag számát.

A telepítő indulása után be kell állítani a rendszergazdai (root) jelszót, illetve (nem kötelezően) fel lehet venni egy helyi (lokális) felhasználót. Ezekre a feladatokra sárga háromszögben lévő felkiáltójel figyelmeztet.

# SULIX PROFESSIONAL AUTOMATIKUS TELEPÍTÉSE

| k      | KONFIGURÁCIÓ                                                                     |                                              | SULIX PROFES                                                | SIONAL 8 TELEPÍTÉS |
|--------|----------------------------------------------------------------------------------|----------------------------------------------|-------------------------------------------------------------|--------------------|
|        | FELHASZNÁLÓI BEÁLLÍTÁSOK                                                         |                                              |                                                             |                    |
|        | RENDSZERGAZDA JELSZÓ<br>Root jelszó nincs beállítva                              | -                                            | FELHASZNÁLÓ HOZZÁADÁSA<br>Felhasználó nem kerül hozzáadásra |                    |
|        |                                                                                  |                                              |                                                             |                    |
|        |                                                                                  |                                              |                                                             |                    |
|        |                                                                                  |                                              |                                                             |                    |
| $\sim$ | C Telepítés shared-desktop-ontologies (14/1845)                                  |                                              |                                                             |                    |
|        | รั้นิเ่x                                                                         | Nyílt forráskódú ir<br>megoldások a közr     | nformatikai<br>nevelés jövőjéért                            |                    |
| A      | $\underline{\mathbb{A}}$ . Kérem fejezze be az ezzel az ikonnal jelölt következő | elemeket mielőtt folytatná a következő lépés | sel.                                                        |                    |

Szoftverkomponensek telepítési folyamata

### Rendszergazdai (root) jelszó beállítása

Rendszergazdai (root) jelszó beállításához kattintson a **Rendszergazda jelszó** pontra, majd adja meg kétszer a rendszergazdai jelszót. Ha beírta a jelszót, kattintson a **Kész** gombra. Ha a telepítő nem ítéli elég biztonságosnak a megadott jelszót, akkor a jelszó elfogadásához kétszer kell megnyomnia a **Kész** gombot. Biztonsági szempontból javasoljuk, hogy a SuliX Professional munkaállomások root jelszavának megfelelően bonyolultat állítson be.

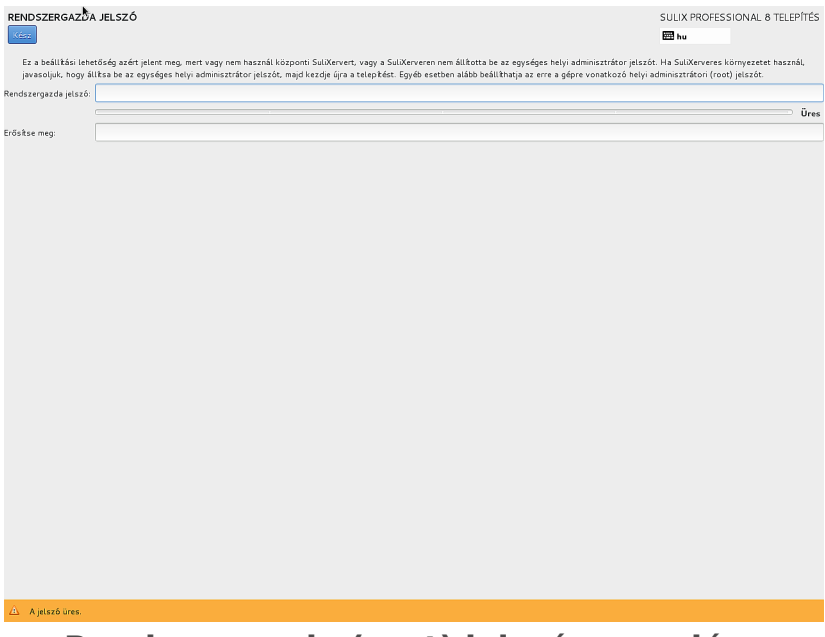

Rendszergazda (root) jelszó megadása

A telepítő a Rendszergazda (root) jelszó megadása közben is folytatja a telepítési folyamatot.

#### SULIX PROFESSIONAL AUTOMATIKUS TELEPÍTÉSE

#### Helyi (lokális) felhasználó létrehozása

Létrehozhat egy helyi (lokális) felhasználót, ehhez be kell írnia a szükséges adatokat. Ha hálózati bejelentkezést tervez használni (pl. **SuliXerver**), akkor kihagyhatja ezt a lépést. A helyi felhasználó arra való, hogy használhassa a számítógépet, ha nem éri el SuliXervert vagy nem áll rendelkezésre egyéb hálózati azonosítási lehetőség. Ha ön SuliX Professional rendszer-rel előre telepítetten vásárolta számítógépét, és SuliXerver nélkül (például otthon) fogja a számítógépét használni, mindenképpen javasoljuk,hogy hozzon létre egy helyi felhasználót, amellyel a számítógépére be tud jelentkezni.

Ha SuliXerver hálózatában szeretné használni a számítógépet, akkor elegendő egyszer bejelentkeznie a SuliXerver hálózatában a hálózati felhasználójával, ezt követően mindig be fog tudni jelentkezni az adott számítógépen függetlenül a hálózati szolgáltatás elérhetőségétől.

Helyi felhasználó felvételéhez kattintson a **Felhasználó hozzáadása** pontra. Adja meg a szükséges paramétereket, majd kattintson a **Kész** gombra. A lokális felhasználó felvétele nem kötelező művelet. Erre jellemzően csak akkor van szükség, amikor a SuliX Professional rendszert SuliXerver nélkül önállóan használjuk, mert az itt felvett felhasználó lesz az egyedüli, akinek engedélyezett a grafikus felületen a belépés.

A **Teljes neve** megadása nem kötelező, de ha megadja, a grafikus felületen mindenhol ez a név fogadja majd. Ha nem ad meg teljes nevet, a felhasználóneve fogja mindenhol azonosítani.

A **Felhasználói neve** megadása kötelező. Írjon be valamilyen kitalált nevet, melyben nem szerepelhet szóköz és ékezetes karakterek, valamint ajánlott csupa kisbetűt használni. A felhasználónév lehet a keresztneve, a beceneve, vagy akár egy kitalált rajzfilmfigura is, amit csak szeretne.

A **jelszó** kétszeri megadása garantálja, hogy nem gépeli el a jelszót, mivel a program figyelmezteti, ha eltérő jelszót írt be a két mezőbe és újra kéri a jelszó beírását. Ha megadta a kért adatokat, kattintson a **Tovább** gombra.

Ha az **Ez a felhasználó legyen adminisztrátori** jelölőnégyzetet bejelöli, a felhasználó különféle rendszer-adminisztrációs feladatokat lesz képes elvégezni (pl. újabb helyi felhasználó hozzáadása, stb.).

| FELHASZNÁL HOZZÁAD                                                                                       | ÁŠA SULIX PROFESSIONAL & TELEPÍTÉS                                                                                                    |
|----------------------------------------------------------------------------------------------------|----------------------------------------------------------------------------------------------------|
| Amennyiben hálózati fel<br>azonoskás SuliXerver e<br>létrehozhat egy helyi fe<br>hálózati szolgáltatások | husználóként kíván belépni a rendszerbe (pl. SulXerver), akkor kihagyhatja ezt a lépést a Kész gombra való katintással, fyr nen jón lérve helyi felhasználó. A hálózati<br>lérnetősége esetén automatikuan belültásra kerül. Dinek nincs továbol teendője. Ha onálló, otthom felhasználást tervez, ahol nem áll endelkezésre hálósati azonostáss,<br>husználós Azohas ha a rendszerbe egyszer már belőpett hálózati azonostással, akkor helyi felhasználó kertinszás<br>előmetőségetől. |
| Teljes neve                                                                                              |                                                                                                    |
| Felhasználói neve                                                                                        |                                                                                                    |
|                                                                                                    | Tipp: Válasszon mindig 32 karakternél rövidebb felhasználói nevet és ne használjon szóközöket.                                                                                                    |
|                                                                                                    | Ez a felhasználó legyen adminisztrátor                                                                                                    |
|                                                                                                    |                                                                                                    |
| Jelszó                                                                                                   |                                                                                                    |
|                                                                                                    | Űres                                                                                                    |
| Erősítse meg a jelszavát                                                                                 |                                                                                                    |
|                                                                                                    | Həladó                                                                                                    |
|                                                                                                    |                                                                                                    |
|                                                                                                    |                                                                                                    |
|                                                                                                    |                                                                                                    |
|                                                                                                    |                                                                                                    |
|                                                                                                    |                                                                                                    |
|                                                                                                    |                                                                                                    |
|                                                                                                    |                                                                                                    |
|                                                                                                    |                                                                                                    |
|                                                                                                    |                                                                                                    |
|                                                                                                    |                                                                                                    |
|                                                                                                    |                                                                                                    |
|                                                                                                    |                                                                                                    |
| 🛆 🛛 A jelsző üres.                                                                                       |                                                                                                    |

#### Helyi felhasználó hozzáadása

A Haladó... gombra kattintva érheti el a Tapasztalt felhasználói beállításokat. E funkció elsősorban szakértő felhasználók számára nyújt segítséget speciális felhasználói beállítások lét-

rehozásához. A **Tapasztalt felhasználói beállításokat** csak akkor módosítsa, ha tisztában van a módosítások következményeivel!

| Készítsen egy home                            | könyvtárat ennek a felhasz                                | nálónak.                |                        |                 |                                     |
|-----------------------------------------------|-----------------------------------------------------------|-------------------------|------------------------|-----------------|-------------------------------------|
| Home könyvtár:                                | /home/local                                               |                         |                        |                 |                                     |
| lhasználó és csoport a                        | zonosítók                                                 |                         |                        |                 |                                     |
| Adjon meg egy felha                           | sználói azonosítót kézzel:                                | 1000                    | - +                    |                 |                                     |
| Adjon meg egy csop                            | ort azonosítót kézzel:                                    | 1000                    | - +                    |                 |                                     |
| oport tagság                                  |                                                           |                         |                        |                 |                                     |
| Adja a felhasználót a kö                      | vetkező csoportokhoz:                                     |                         |                        |                 |                                     |
| wheel                                         |                                                           |                         |                        |                 |                                     |
| Pédául: wheel, my-te                          | am (1245), project-x (2993                                | 5)                      |                        |                 |                                     |
| <b>Jótanács:</b> Megadhat egy<br>A még nem lé | y vesszővel elválasztott cs<br>tező csoportok létrehozási | oportlista<br>a kerülne | i neveket<br>k; GID az | és az<br>onosít | onosítóat itt.<br>ójukat pedig adja |

Tapasztalt felhasználói beállítások

#### Telepítés záró műveletei

Ha megadta a Rendszergazda (root) jelszót, akkor a telepítés végén a számítógép automatikusan újraindul. Ha nem adta meg a Rendszergazda (root) jelszót, akkor a számítógép addig várakozik, míg meg nem adja a Rendszergazda (root) jelszót.

A csomagok telepítésének ideje nagyban függ a számítógépének és az optikai meghajtójának (DVD-ről történő telepítés esetén), pendrive-jának (pendrive-ról történő telepítés esetén) vagy hálózatának (SuliXerverről történő telepítéskor) a sebességétől. A SuliX Professional telepítése egy átlagos számítógépen körülbelül 20-30 percig tart, de ettől eltérő is lehet a telepítés időtartama.

A csomagok telepítését követően a számítógép automatikusan újraindul, ekkor már a telepített rendszer elindítható a merevlemezről, nem igényli többé a telepítési forrást.

Az újraindításkor figyeljen arra, hogy a számítógép ne a telepítőmédiáról induljon el. Ha mégis onnan indult volna el a rendszer, válassza a **Telepített rendszer indítása merevlemezről** lehetőséget (mely az alapértelmezett).

A telepített rendszer az első indulásakor még a bejelentkezés előtt néhány fontos beállítást kíván, erről a következő fejezetben olvashat.

# A telepítés befejezése

Amennyiben a számítógépet OEM konfigurációban vásárolta, vagy elvégezte a telepítés lépéseit, az Ön számítógépén egy működőképes SuliX Professional rendszer van, Önnek már csak a végső konfigurációs beállításokat kell elvégeznie, melyeket ez a fejezet ismertet. A konfiguráció néhány egyszerű lépésből áll, melyeken sorban végig kell haladnia.

#### A licencszerződés elfogadása

A telepítés befejezése és a számítógép újraindítása után el kell fogadja a SuliX Professional szoftver licencét. A licenc elfogadásához kattintson a **Licenszelés** rész alatt a **Licencinformá-ció** gombra!

| <b>k</b> | ELSŐ INDÍTÁS                                                                                                   | SULIX PROFESSIONAL & (LISTEN E<br>hu | BARNABY)  |
|----------|----------------------------------------------------------------------------------------------------|--------------------------------------|-----------|
|          | LICENSZELÉS                                                                                                    |                                      |           |
|          | LICENCINFORMACIO<br>Licenc még nincs elfogadva                                                                 |                                      |           |
|          |                                                                                                    |                                      |           |
|          |                                                                                                    |                                      |           |
|          |                                                                                                    |                                      |           |
|          |                                                                                                    |                                      |           |
|          |                                                                                                    |                                      |           |
|          |                                                                                                    |                                      |           |
|          |                                                                                                    |                                      |           |
|          |                                                                                                    |                                      |           |
| X        | KILÉPÉS                                                                                                    |                                      | BEFEJEZÉS |
|          | 🛆 – Kérem fejezze be az ezzel az ikonnal jelölt következő elemeket mielőtt folytatná a következő lépéssel. 👘 👘 |                                      |           |

Licenc még nincs elfogadva

A megjelenő **Licencinformáció** képernyőn elolvashatja a SuliX Professional licencszerződését. Amennyiben egyetért a licencszerződéssel, tegyen pipát az **Elfogadom a licencegyezményt** jelölőnégyzetbe, majd kattintson a bal felső sarokban található **Kész** gombra!

### Helyi (lokális) felhasználó létrehozása a telepítés befejezése során

Amennyiben nem hozott létre felhasználót a telepítés első szakaszában, akkor ezen a ponton meg tudja tenni. A **Felhasználói beállítások** rész alatt kattintson a **Felhasználó hozzáadása** gombra. (FIGYELEM! Ha már létrehozott helyi felhasználót a telepítés első szakaszában, akkor ez a rész nem jelenik meg a felületen.)

A helyi felhasználó létrehozásának lépései megegyeznek a telepítés első részében ismertetett eljárással.

#### Telepítés befejezése

A licenc elfogadása után a telepítés befejezéséhez kattintson a Befejezés gombra!

A Befejezés gomb megnyomása után a lokálisan létrehozott felhasználóval már be tud jelentkezni a SuliX Professional rendszerbe.

# **Bejelentkezés a SuliX Professional rendszerbe**

A SuliX Professional rendszer indulása után a bejelentkező képernyő jelenik meg, ahová be kell írnia a felhasználónevét és a jelszavát. A bejelentkezés után tudja a SuliX Professional rendszer szolgáltatásait használatba venni.

A Felhasználónév mezőbe Írja be a felhasználónevét, kattintson a Következő gombra!

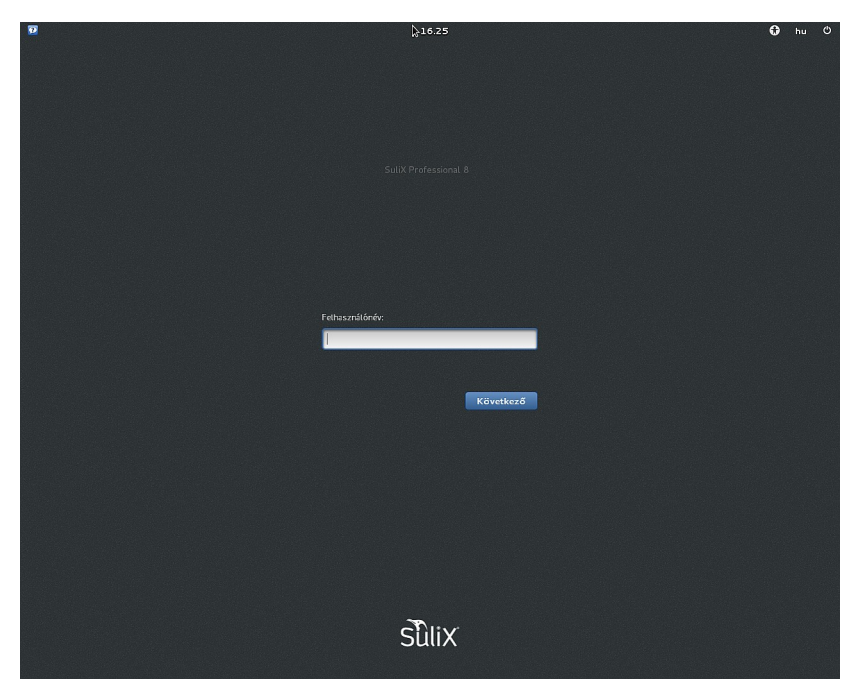

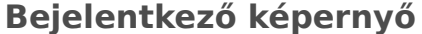

A következő képernyőn a **Jelszó** mezőbe írja be a felhasználónevéhez tartozó jelszavát és kattintson ismét a **Bejelentkezés** gombra. Ezután a rendszer bejelentkezteti Önt a SuliX Professional rendszerbe.

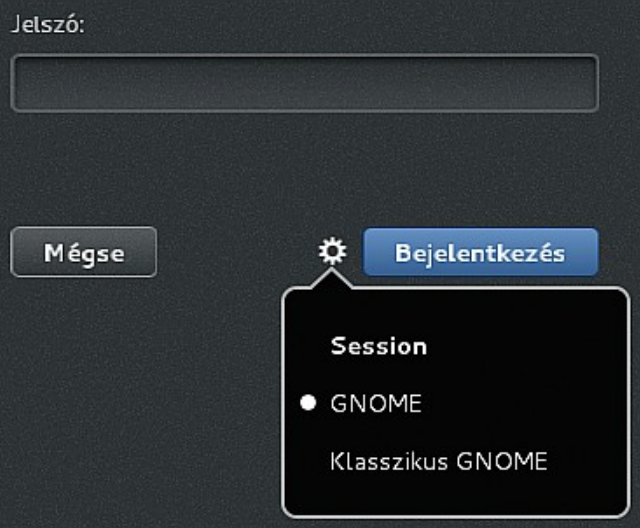

A **Bejelentkezés** gomb mellett található fogaskerék ikonra kattintva megjelenő **Session** menü segítségével választhat a rendelkezésre álló **Gnome** session-ök közül. Alap esetben a számítógép a **Gnome** session-t ajánlja fel indítja el.

Amennyiben a ön a munkaterület klasszikus kinézetét részesíti előnyben, vagy számítógép régebbi típusú és ezért erőforrás problémái vannak, vagy megjelenítési problémái vannak a **Gnome** session-nel, javasoljuk, hogy a **Klasszikus Gnome** session-t használja.

A sikeres bejelentkezés után a rendszer megjegyzi a választását és a következő bejelentkezéskor már nem kell kiválasztani, hogy melyik session használatával szeretne a számítógépbe bejelentkezni.

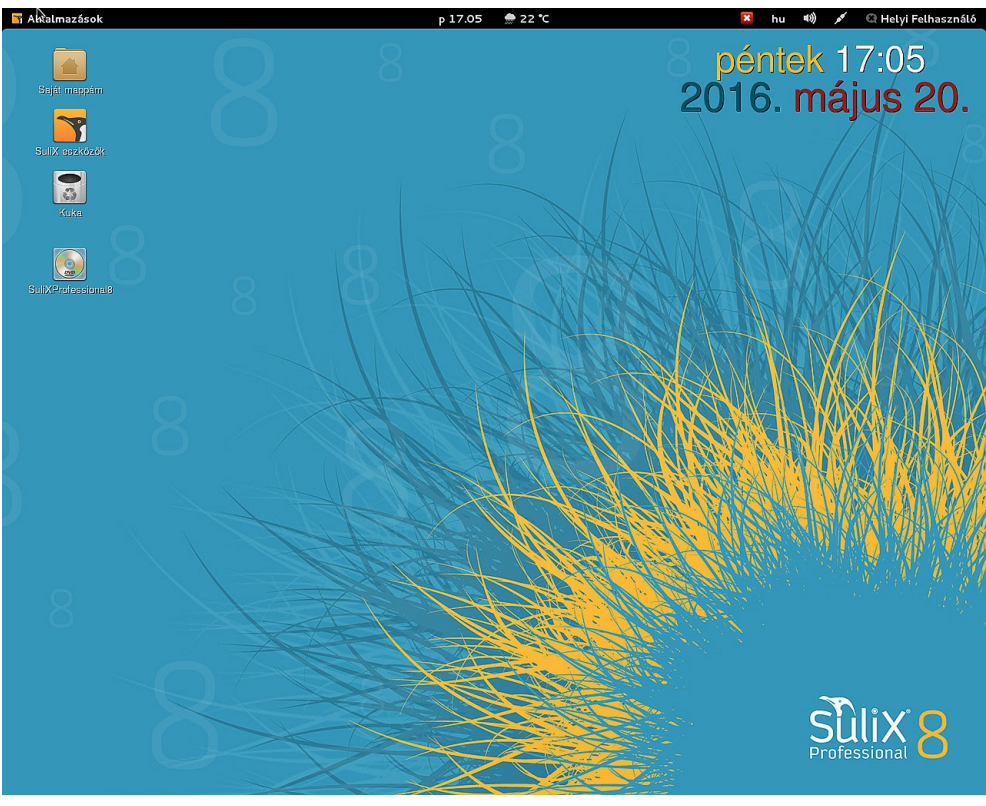

**Gnome session (alapértelmezett)** 

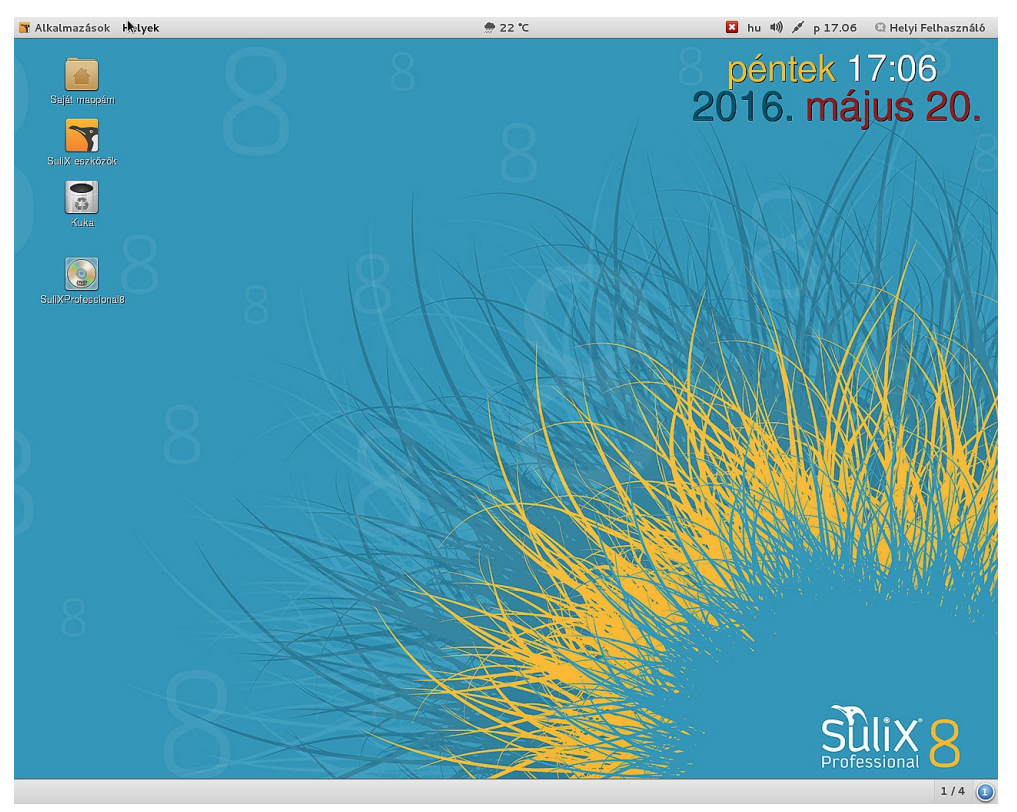

**Klasszikus Gnome session** 

#### Miért nem tud bejelentkezni?

Ha nem tud bejelentkezni, annak több oka lehet. A leggyakoribb, hogy elgépelte a felhasználónevét vagy a jelszavát. Próbáljon meg újra bejelentkezni! Ellenőrizze, hogy helyesen adtae meg a felhasználónevét és a jelszavát!

Ha hálózati felhasználóként először próbál egy adott számítógépen bejelentkezni és a bejelentkező képernyőn a bal felső sarokban nem jelent meg a SuliX ikon amely a SuliXerverrel való kapcsolatról tájékoztatja, akkor a sikertelen bejelentkezés oka az is lehet, hogy a hálózati szolgáltatás még nem indult el. Ez esetben várja meg, míg megjelenik a SuliX ikon, majd jelentkezzen be a számítógépbe.

Ha még ezután sem tud bejelentkezni, forduljon a rendszergazdához!

#### Alapértelmezett böngésző kiválasztása

A SuliX Professional 8 két fejlett webböngészőt is tartalmaz: a Mozilla Firefox és a Google Chrome böngészőket. Az első bejelentkezéskor a rendszer megkérdezi, hogy melyik legyen az alapértelmezett. Az első bejelentkezéskor megjelenő ablakban kattintsunk a választott böngésző ikonjára, ezzel kiválasztva a böngészőnket.

SuliXerver esetén a döntés minden bejelentkezésre vonatkozik, tehát ha egy másik gépen jelentkezünk be, már nem teszi fel a kérdést a rendszer, hanem beállítja korábbi döntésünknek megfelelően az alapértelmezett böngészőt.

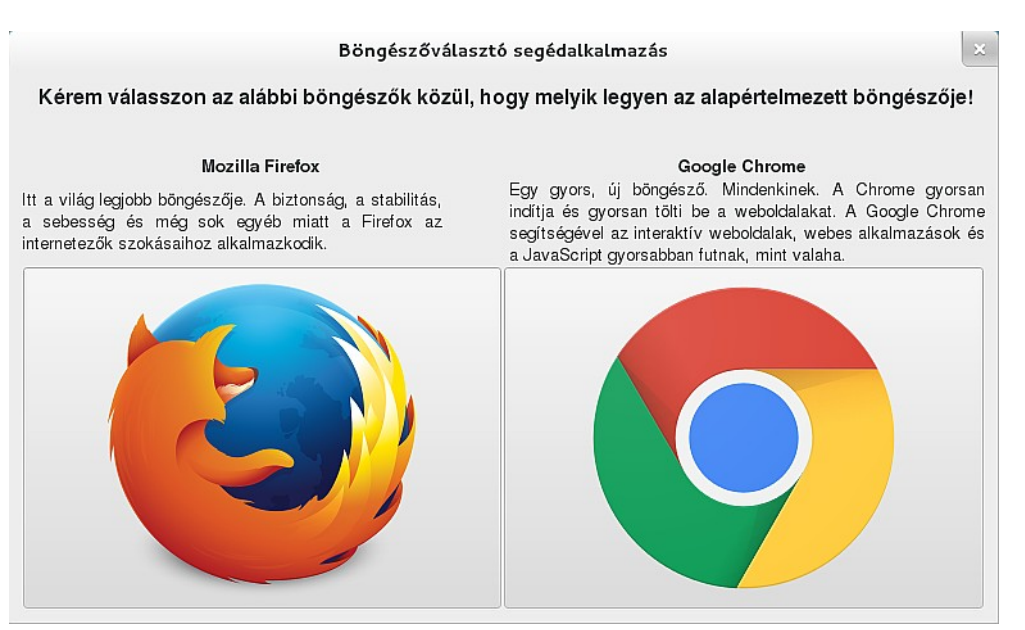

Alapértelmezett böngésző kiválasztása

#### Kedvenc programok indítása

A felhasználói felületen nem látszik, de az Alkalmazások menüből elérhetőek a kedvenc programok indítóikonjai. Alapértelmezetten a böngésző, a levelező, a zenelejátszó, csevegő, a fényképkezelő, a dokumentumszerkesztő és a fájlkezelő ikonjai foglalnak itt helyet, a lista természetesen tetszőlegesen módosítható.

A kedvenc alkalmazások listáját a következő módon lehet módosítani:

- először kattintson az Alkalmazások menüpontra, majd a legalsó Tevékenységek áttekintése menüpontra, ekkor megjelenik a bal oldalon a tálca a kedvenc alkalmazásokkal,
  - a listaelemre jobb egérgombbal kattintva a következő menü jelenik meg:
    - "Új ablak": új ablakot nyit a már futó programban, ha pedig még nem fut a program, elindítja,
    - "Eltávolítás a Kedvencek közül": törli az ikont a kedvenc programok listájáról,
    - "Megjelenítés az Asztalon": az Asztalon elhelyez egy indítóikont.
- a telepített programok közül a tálcára is lehet húzni ikonokat: akár a keresőablakban kikeresve, akár a tálcán az "Alkalmazások megjelenítése" gombot megnyomva megjelenik a program(ok) ikonja, amelyet át lehet húzni a tálcára.

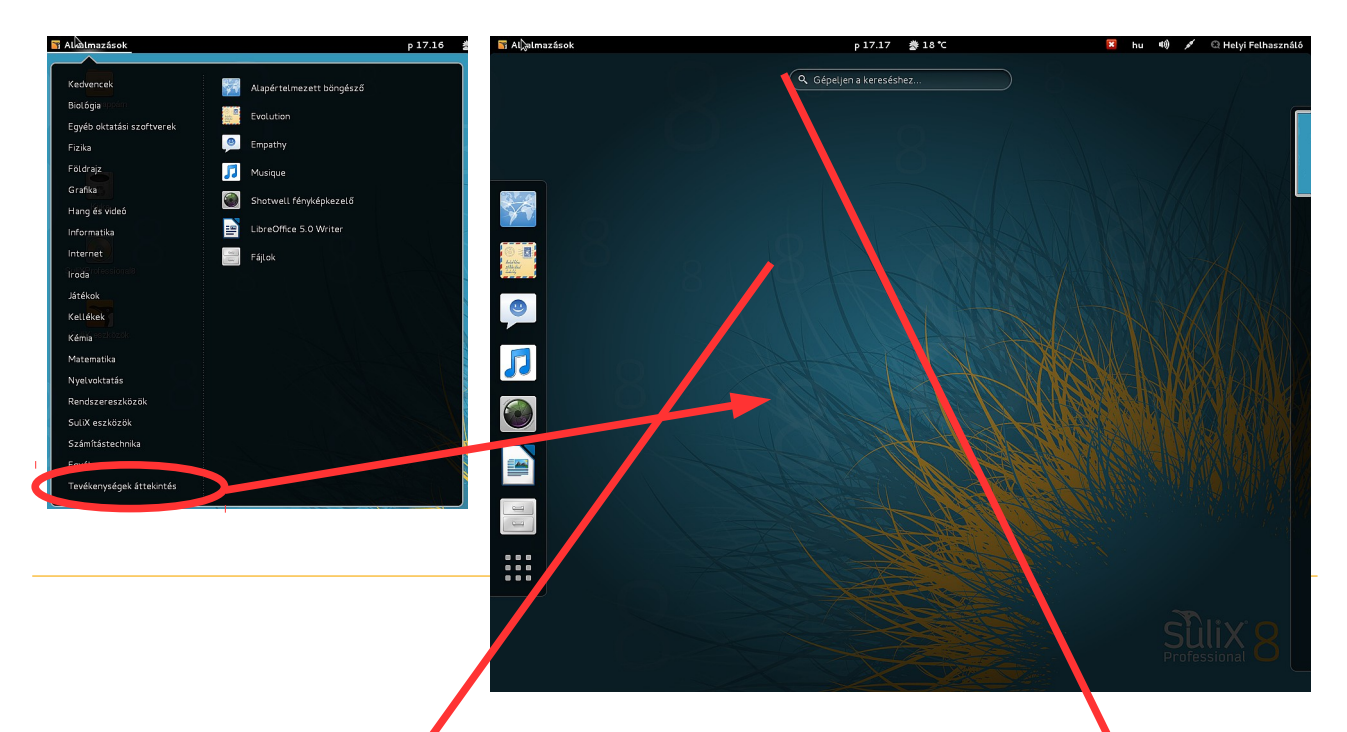

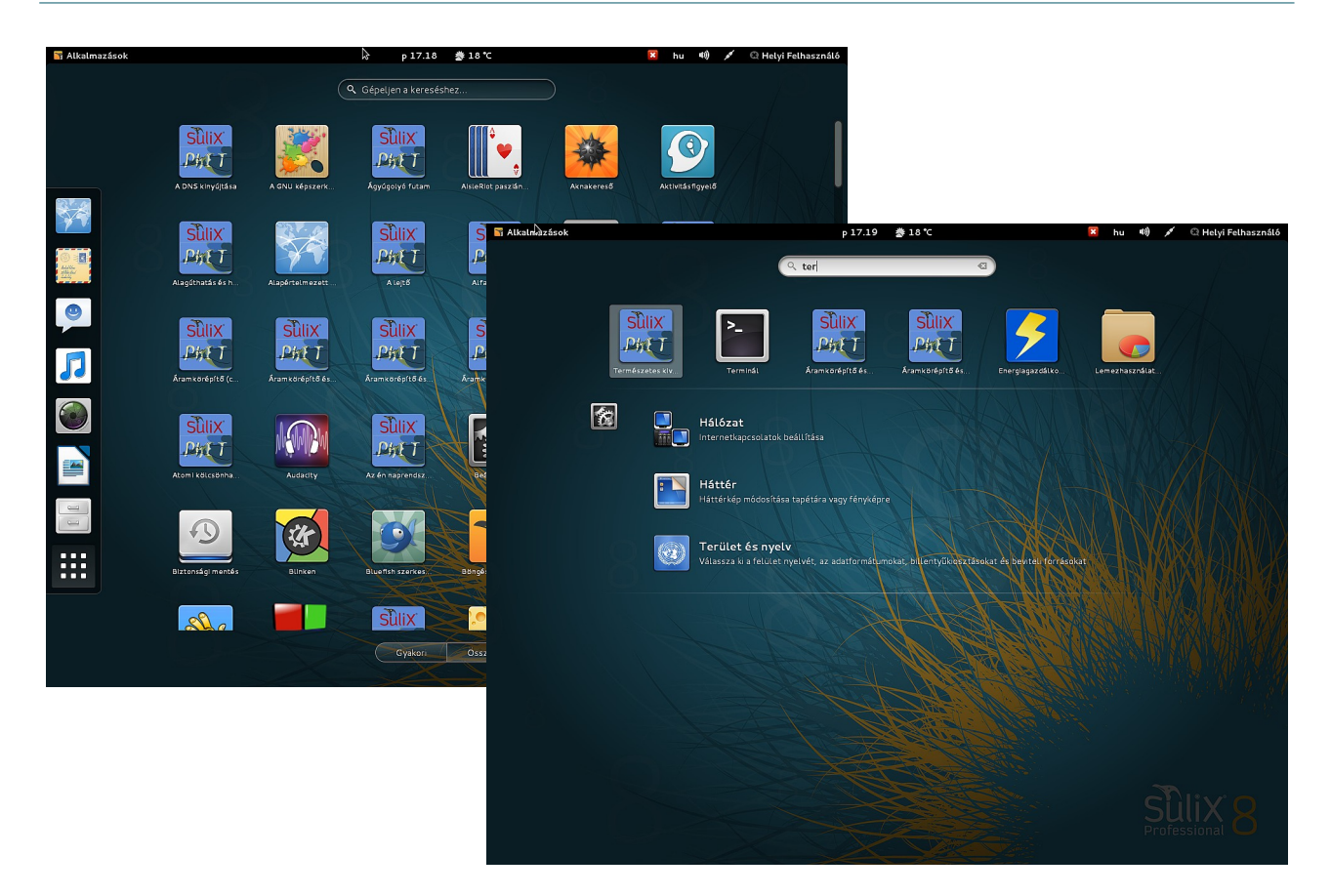

# A SuliX Professional aktiválása és frissítése

SuliX Professional rendszeréhez két módon vehet igénybe frissítéseket és telepíthet további alkalmazásokat. Ha az Ön iskolájában van SuliXerver és a számítógépet regisztrálták a hálózaton, Önnek nincs más teendője, mint a frissítő alkalmazást futtatnia, ekkor a SuliX Professional rendszer a SuliXervert használja forrásként. Ebben az esetben semmilyen beállítást nem kell tennie, mert a SuliX Professional automatikusan felismeri a hálózaton a SuliXervert és beállítja azt, mint frissítési forrást. A frissítés menetének leírásához lapozzon a Rendszer frissítése fejezethez a 19. oldalra.

Ha az Ön számítógépe nem ér el SuliXervert, a frissítés igénybevételéhez regisztrálnia kell a <u>http://www.sulix.hu</u> oldalon<sup>4</sup>, majd aktiválnia kell SuliX Professional rendszerét, erről az alábbiakban olvashat.

#### Rendszer aktiválása

A SuliX Professional aktiválásához el kell indítania az aktiválás segédalkalmazást, mely végigvezeti Önt az aktiválás lépésein. A szoftver a legegyszerűbben az asztalon található SuliX eszközök indításával, majd az Aktiválás választásával indítható, de megtalálható az Alkalmazások-ra kattintva is. Az aktiváláshoz működő internetkapcsolat szükséges.

|                               | SuliX eszközök                                                                                 |       | × |
|-------------------------------|------------------------------------------------------------------------------------------------|-------|---|
| Válasszon az alábbi lehetősé  | gek közül!                                                                                     |       |   |
| Lehetőség                     | Megjegyzés                                                                                     |       |   |
| Aktiválás                     | Ha szükséges, itt aktiválhatja saját SuliX Professional példányát.                             |       |   |
| Frissítés                     | Aktuális fejlesztések és hibajavítások letöltése, így mindig naprakészen tarthatja rendszerét. |       |   |
| További szoftverek telepítése | Újabb alkalmazások telepítésével bővítheti és testre szabhatja számítógépét.                   |       |   |
| Indítási sorrend módosítása   | Megadhatja, melyik telepített rendszer induljon el alapértelmezetten. (Rendszergazda számára)  |       |   |
| Dokumentáció                  | A SuliX Professional online dokumentumainak elérése.                                           |       |   |
| Segítségkérés                 | A rendszerrel kapcsolatos kérdések és technikai információk.                                   |       |   |
|                               |                                                                                                |       |   |
|                               | Ok                                                                                             | légse | , |

Aktiváló segédalkalmazás indítása a SuliX eszközök segítségével

Az alkalmazás első lépése egy tájékoztató. Ha elolvasta a szöveget, lépjen **Tovább** a jobb alsó gombra kattintva.

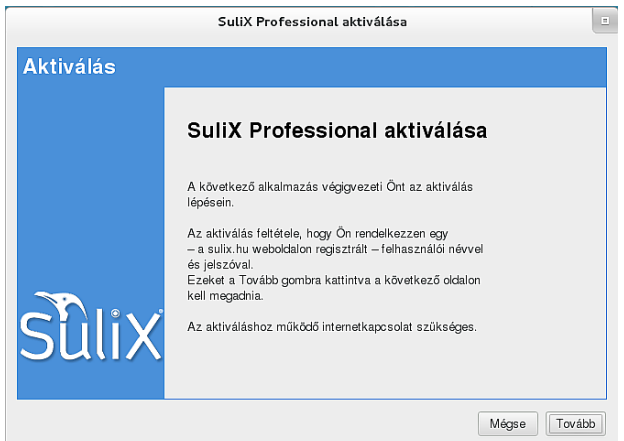

Tájékoztató az aktiválásról

A következő oldalon meg kell adnia a sulix.hu oldalon regisztrált felhasználónevét és jelszavát. Ha megadta, kattintson az **Ellenőrzés** gombra. Az alkalmazás tájékoztatja, hogy helyesen adta-e meg a felhasználónév-jelszó párost és van-e érvényes előfizetése. Sikeres azonosítás és

4. A regisztráció díjmentes és semmilyen kötelezettséggel nem jár.

# A SULIX PROFESSIONAL AKTIVÁLÁSA ÉS FRISSÍTÉSE

érvényes előfizetés esetén megjelenik az Ön előfizetésének típusa is. Kattintson a **Tovább** gombra a következő lépéshez.

Figyelem: egy felhasználónév csak egy számítógépre érvényes. Amennyiben ugyanazzal a felhasználóval aktivál egy másik számítógépet, az először aktiváltat már nem fogja tudni frissíteni.

|                | SuliX Professional aktiválása                                                                                      | Ξ                   |
|----------------|----------------------------------------------------------------------------------------------------|---------------------|
| Felhasználó el | lenőrzése                                                                                                    |                     |
|                | Adja meg a sulix.hu oldalon regisztrált felhasználónev<br>Felhasználónév:                                          | ét és jelszavát!    |
| SûliX          | Sikeres azonosítás, az Ön előfizetése: SuliX<br>Professional. Kattintson a 'Tovább' gombra a beá<br>befejezéséhez. | llítások Ellenőrzés |
|                | Mégs                                                                                                    | e Vissza Tovább     |

Sikeres azonosítás

Az utolsó oldal tájékoztatja az aktiválás sikerességéről, a **Bezárás** gombbal léphet ki az alkalmazásból.

|               | SuliX Professional aktiválása               | =     |
|---------------|---------------------------------------------|-------|
| Aktiválás ere | dménye                                      |       |
|               | Sulix Professional aktiválása               |       |
| sີ້ ແມ່       | A rendszer aktiválása sikeresen megtörtént. |       |
|               | Be                                          | zárás |

Sikeres aktiválás

#### Rendszer frissítése

Amennyiben aktiválta rendszerét a fenti lépéseket követve vagy SuliXerver található a hálózatban, frissítheti rendszerét, melynek lépéseit az alábbiakban tekintjük át.

Először el kell indítania a SuliX frissítő alkalmazást, melyet legegyszerűbben az asztalon található **SuliX eszközökben** található **Frissítés** menüpontból tehet meg.

# A SULIX PROFESSIONAL AKTIVÁLÁSA ÉS FRISSÍTÉSE

|                               | SuliX eszközök                                                                                 | = ×   |
|-------------------------------|------------------------------------------------------------------------------------------------|-------|
| Válasszon az alábbi lehetősé  | gek közül!                                                                                     |       |
| Lehetőség                     | Megjegyzés                                                                                     |       |
| Aktiválás                     | Ha szükséges, itt aktiválhatja saját SuliX Professional példányát.                             |       |
| Frissítés                     | Aktuális fejlesztések és hibajavítások letöltése, így mindig naprakészen tarthatja rendszerét. |       |
| További szoftverek telepítése | Újabb alkalmazások telepítésével bővítheti és testre szabhatja számítógépét.                   |       |
| Indítási sorrend módosítása   | Megadhatja, melyik telepített rendszer induljon el alapértelmezetten. (Rendszergazda számára)  |       |
| Dokumentáció                  | A SuliX Professional online dokumentumainak elérése.                                           |       |
| Segítségkérés                 | A rendszerrel kapcsolatos kérdések és technikai információk.                                   |       |
|                               |                                                                                                |       |
|                               | Ok                                                                                             | Mégse |

# Frissítés

Ha az alkalmazás talál frissítéseket a rendszeréhez, megjelenít egy üzenetet amelyen a **Rendszer frissítése** gombra kattintva kezdheti el a frissítési folyamatot.

| Rendelkezésre állnak rendsze                                                                         | erfrissítések 🗉 🗵 |  |  |  |  |  |
|----------------------------------------------------------------------------------------------------|-------------------|--|--|--|--|--|
| Az Ön rendszeréhez rendelkezésre állnak rendszerfrissítések<br>Kívánja frissíteni most a rendszerét? |                   |  |  |  |  |  |
| Rendszer frissítése Kilépés                                                                          |                   |  |  |  |  |  |

Ú frissítések érhetőek el

A **Frissítő** alkalmazás megkezdi a rendszer frissítését, majd a sikeres telepítés végéről is informál.

| Rendszer frissítése 📃 🗵                                     | Sikeres frissítés             | =    | ×     |
|-------------------------------------------------------------|-------------------------------|------|-------|
| A rendszer frissítése folyamatban van, kérem várjon<br>40 % | Ön sikeresen frissítette rene | dsze | erét. |
| Frissítési folyamat közben                                  | •                             | ок   |       |

Naprakész lett a rendszer

Ajánljuk, hogy a frissítés végén indítsa újra a munkaállomást, hogy az összes telepített frissítés érvényre jusson.

# Készen az érettségire

A SuliX Professional amellett, hogy hivatalos érettségi platform, megkönnyíti a felhasználók dolgát, hiszen számos területen elő van készítve a feladatok gyorsabb, hatékonyabb megoldására. A következőkben áttekintjük az adatbázis-kezeléssel kapcsolatos legfontosabb tudnivalókat.

#### Adatbázis létrehozása

Ahhoz, hogy adatbázisban tárolhasson adatokat, létre kell hoznia egyet. Ehhez indítsa el az érettségi segédalkalmazást a menüből (Alkamazások menü / SuliX eszközök / Érettségi eszközök menüpont), majd válassza az **Új MySQL adatbázis létrehozása** pontot.

|                                        | SuliX érettségi segédeszköz    |                                                                        |      |  |  |  |
|----------------------------------------|--------------------------------|------------------------------------------------------------------------|------|--|--|--|
| Válasszon az alábbi lehetőségek közül! |                                |                                                                        |      |  |  |  |
|                                        | Lehetőség                      | Megjegyzés                                                             |      |  |  |  |
|                                        | Új MySQL adatbázis létrehozása | Itt hozhat létre új MySQL adatbázist                                   |      |  |  |  |
|                                        | MySQL adatbázis mentése fájlba | Egy létező MySQL adatbázist itt menthet fájlba                         |      |  |  |  |
|                                        | MySQL adatbázis törlése        | Törölhet egy már nem használt MySQL adatbázist                         |      |  |  |  |
|                                        | CSV fájl importálása MySQL-be  | Adatokat importálhat a kiválasztott MySQL táblába egy szöveges fájlból |      |  |  |  |
|                                        |                                |                                                                        |      |  |  |  |
|                                        |                                |                                                                        |      |  |  |  |
|                                        |                                |                                                                        |      |  |  |  |
|                                        |                                | Rendben                                                                | égse |  |  |  |

# Érettségi segédeszköz

A segédalkalmazás bekéri az adatbázishoz való csatlakozáshoz a MySQL felhasználó nevét és jelszavát. Alapértelmezett telepítés esetén ez **root**, jelszava pedig nincsen, ezt kínálja fel a segédalkalmazás is. Ha sikeresen csatlakozott az adatbázishoz, a segédalkalmazás bekéri a létrehozni kívánt adatbázis nevét. Ezt megadva létrejön az adatbázis, ennek sikeréről tájékoztat is bennünket az alkalmazás.

| MySQL felhasználó megadása                                                                                            |        | ×     | MySQL felhasználó jelszava                             | = ×      |
|----------------------------------------------------------------------------------------------------|--------|-------|--------------------------------------------------------|----------|
| Ha alapértelmezett rendszert használ,<br>nyomjon OK-t.<br>Ha más módon kíván bejelentkezni, adja<br>felhasználónevét. | . meg  |       | MySQL felhasználó jelszava (alapértelmezetten nincs je | lszava): |
| root                                                                                                    |        |       | R endben Méç                                           | jse      |
| Rendben                                                                                                    | légse  |       | MySQL felhasználó jelszavár<br>megadása                | nak      |
| MySQL felhaszná<br>megadása                                                                                           | ló     |       |                                                        |          |
| T                                                                                                    |        |       | atbázis nevének megadása 📃 🗵                           |          |
| Adatb                                                                                                    | ázis r | ieve: |                                                        |          |
| adati                                                                                                    | bazisr | iev   |                                                        |          |
|                                                                                                    |        |       | R endben Mégse                                         |          |

Adatbázis nevének megadása

#### Szövegfájl importálása adatbázisba Érettségi segédeszközzel

Az érettségin a forrásadatok egy vagy több nyers szövegfájlban állnak rendelkezésre. Ahhoz, hogy ezekkel dolgozzon, be kell importálnia őket a MySQL adatbázisba.

Ehhez nyissa meg újra az érettségi segédalkalmazást a menüből, majd válassza a CSV fájl importálása MySQL-be pontot.

| SuliX érettségi segédeszköz                                                   |                                                                        |         |   |  |  |
|-------------------------------------------------------------------------------|------------------------------------------------------------------------|---------|---|--|--|
| Válasszon az alábbi lehetőségek                                               | közül!                                                                 |         |   |  |  |
| Lehetőség                                                                     | Megjegyzés                                                             |         |   |  |  |
| Új MySQL adatbázis létrehozása                                                | Itt hozhat létre új MySQL adatbázist                                   |         |   |  |  |
| MySQL adatbázis mentése fájlba Egy létező MySQL adatbázist itt menthet fájlba |                                                                        |         |   |  |  |
| MySQL adatbázis törlése                                                       | Törölhet egy már nem használt MySQL adatbázist                         |         |   |  |  |
|                                                                               | Adatokat importálhat a kiválasztott MySQL táblába egy szöveges fájlból |         |   |  |  |
|                                                                               |                                                                        |         |   |  |  |
|                                                                               |                                                                        |         |   |  |  |
|                                                                               |                                                                        |         |   |  |  |
|                                                                               | Rendben                                                                | ∕légs e | • |  |  |

CSV-fájl importálása MySQL-be

A következő ablakokban egymás után

- 1. ki kell választania, hogy melyik létező adatbázisba szeretne importálni,
- 2. melyik fájlt szeretné importálni,
- 3. mi a fájlban használt mezőelválasztó (az érettségire kapott csv-knél ez a tabulátor, TAB),
- 4. milyen módszerrel szeretné importálni (a javasolt a "Tábla törlése…" kezdetű opciót választani),
- 5. szeretne-e hozzáadni ID mezőt.

|                                 | SuliX érettségi segédeszköz                    |         |       |   |
|---------------------------------|------------------------------------------------|---------|-------|---|
| Válasszon az alábbi lehetőségek | közül!                                         |         |       |   |
| Lehetőség                       | Megjegyzés                                     |         |       |   |
| Új MySQL adatbázis létrehozása  | Itt hozhat létre új MySQL adatbázist           |         |       |   |
| MySQL adatbázis mentése fájlba  | Egy létező MySQL adatbázist itt menthet fájlba |         |       |   |
| MySQL adatbázis törlése         | Törölhet egy már nem használt MySQL adatbázist |         |       |   |
|                                 |                                                |         |       |   |
|                                 |                                                |         |       |   |
|                                 |                                                |         |       |   |
|                                 |                                                |         |       |   |
| L                               |                                                |         |       | _ |
|                                 |                                                | Rendben | Mégse |   |
|                                 |                                                |         |       |   |

1. Adatbázis kiválasztása

|                    | Importálandó fájl kiválasztása   |   |           |          |
|--------------------|----------------------------------|---|-----------|----------|
| 🔊 🤇 🙆 local        | Dokumentumok 3_Konyvtari_masolas |   |           |          |
| Places             | Name                             | ~ | Size      | Modified |
| Q Search           | 📰 haligato.txt                   |   | 2,1 kB    | 12:28    |
|                    | 📰 kar.txt                        |   | 99 bytes  | 12:28    |
| local              | 📰 masolas.txt                    |   | 144,4 kB  | 12:28    |
| 🔳 Desktop          | megoldas_konyvtar.odb            |   | 4,6 kB    | 12:28    |
| I File System      | megoldas_konyvtar.sql            |   | 174,9 kB  | 12:28    |
| SuliXProfessional8 | megoldas_konyvtar2.odb           |   | 1,9 kB    | 12:28    |
|                    | megoldas_konyvtar3.odb           |   | 1,9 kB    | 12:28    |
|                    | 📰 megoldas_sql.txt               |   | 694 bytes | 12:28    |
|                    |                                  |   |           |          |
|                    |                                  |   |           |          |
|                    |                                  |   |           |          |
|                    |                                  |   |           |          |
|                    |                                  |   |           |          |
|                    |                                  |   |           |          |
| + -                |                                  |   |           |          |
|                    |                                  | C | ancel     | ОК       |

# 2. CSV-fájl kiválasztása

| Mezőelválasztó megadása 🗉                                                  | ×      | Importálás<br>Válassza ki, hogy milyen módon kívánja importálni a CSV fájl                                                                         | módja 📃 🗵 🗴                                                                                                    |
|----------------------------------------------------------------------------|--------|----------------------------------------------------------------------------------------------------|----------------------------------------------------------------------------------------------------|
| Válassza ki a listából a mezőelválasztó karal<br>vagy írja be a megfelelőt | ktert, | Lehetőség<br>Tábla törlése és ülből i létrehozása a fejlés alapján, majd importálás<br>Teljes fájl importálása<br>Importálás a fejlés kihagyásával | Megjegyzés<br>Törli táblát, majd létrehozza a fálj első sora alapján azerep<br>Importálja a teljes CSV fáljt a MySQL adatbázisba<br>Importálja a CSV fáljt a MySQL adatbázisba az első sor kihr |
| ТАВ                                                                        | ~      |                                                                                                    |                                                                                                    |
| Rendben Mégse                                                              | •      | 4. Importálá<br>kiválas                                                                                                    | si módszer<br>sztása                                                                                                    |

### 3. Mezőelválasztó kiválasztása

(Az egyes ablakokban a Rendben gomb megnyomásával tud a következőre lépni.)

| KÉSZEN AZ ÉRETTSÉGIRE                                                             |                                                                                                    |  |  |  |  |  |  |
|-----------------------------------------------------------------------------------|----------------------------------------------------------------------------------------------------|--|--|--|--|--|--|
| ID mező hozzáadása 📃 🗴                                                            |                                                                                                    |  |  |  |  |  |  |
| Szeretne hozzáadni egy új elsődleges kulcs mezőt<br>autoinkremens tulajdonsággal? | Sikeres importálás<br>Sikeresen importálta a(z) hallgato.txt fájlt a(z) adatbazisnev<br>adatbázisba. Kíván újabb fájlt importálni? |  |  |  |  |  |  |
| Igen Nem                                                                          | Igen Nem                                                                                                    |  |  |  |  |  |  |

**5.Kérünk-e ID mezőt** 

# 6.Az aktuális fájl importálása sikeres

Ha ezeket megadta, és az importálás sikeres, erről egy új ablak értesíti, ahol további fájl importálását tudja (az előzőekben leírt lépéssorozat újrakezdésével) véghezvinni az *Igen* gomb megnyomásával. A *Nem* gombra kattintva befejezi a műveletsort.

### Kapcsolódás a létrehozott MySQL adatbázishoz LibreOffice segítségével

A korábban létrehozott MySQL adatbázishoz a **Libreoffice Base** program elindításával lehet csatlakozni. A Base indulásakor egy segédalkalmazás vezet végig a néhány lépésből álló csatla-kozási folyamaton.

- 1. Válassza a **Kapcsolódás létező adatbázishoz** lehetőség alatt a MySQL-t, majd kattintson a **Tovább** gombra.
- A MySQL-hez való kapcsolódás módjaként válassza a JDBC (Java DataBase Connectivity) opciót, majd kattintson a Tovább gombra.
- 3. A következő lapon adja meg a létrehozott adatbázis nevét, a számítógépet, ahol létrehozta az adatbázist (ebben az esetben: localhost, a port számát pedig az alapértelezett 3306 értéken hagyja), majd kattintson az Osztály tesztelése gombra. Ekkor a LibreOffice ellenőrzi, hogy lehetséges-e az adatbázis-kapcsolat kiépítéséhez szükséges szoftverkomponens betöltése. Ha betöltötte a modult, kattintson a Tovább gombra.
- 4. Utolsó lépésként meg kell adnia az adatbázishoz kapcsolódáshoz a MySQL felhasználó nevét és jelszavát. Mivel alapértelmezett telepítés esetén a felhasználó neve: root, jelszava pedig nincsen, így nem kell bepipálnia a Kötelező a jelszó megadása lehetőséget. Ha megadta a felhasználót, kattintson a Kapcsolat ellenőrzése gombra. Ha sikeres volt a kapcsolódás, kattintson a Tovább gombra.

Regisztrálja az adatbázist a kívánt helyre és nyissa meg szerkesztésre.

|                                                            | Adatbázistündér                                                                                                    | × |                                                            | Adatbázistündér 🗉 🗴                                                                                                    |
|------------------------------------------------------------|----------------------------------------------------------------------------------------------------|---|------------------------------------------------------------|----------------------------------------------------------------------------------------------------|
| Lépések                                                    | Üdvözli a LibreOffice Adatbázistündér                                                                                                    |   | l énések                                                   | Kapcsolat beállítása egy MySQL-adatbázishoz                                                                                                    |
| 1. Adatbázis választása                                    | Az Adatbázistűndér használatával létrehozhat egy új adatbázist, megnyithat egy<br>létező adatbázisfájit, vagy kapcsolódhat egy kiszolgálón tárolt adatbázishoz. |   | 1. Adatbázis választása                                    | MySQL-adatbázishoz ODBC vagy JDBC segítségével kapcsolódhat.<br>Lépjen kapcsolatba a rendszergazdával, ha bizonytalan a következő beállításokban. |
| 2. MySQL-kapcsolat beállítása                              | Mit kíván tenni?                                                                                                    |   | 2. MySQL-kapcsolat beallitasa                              | Hogyan kíván kapcsolódni a MySQI -adatbázishoz?                                                                                                   |
| <ol> <li>JDBC-kapcsolat beállítása</li> </ol>              | <ul> <li>Új <u>a</u>datbázis létrehozása</li> </ul>                                                                                                    |   | 3. JDBC-kapcsolat beállítása                               | Kapcsolódás ODBC (Open Database Connectivity) használatával                                                                                       |
| <ol> <li>Felhasználói azonosítás<br/>beállítása</li> </ol> | Beágyazott adatbázis: HSQLDB beágyazott v                                                                                                    |   | <ol> <li>Felhasználói azonosítás<br/>beállítása</li> </ol> | <ul> <li>Kapcsolódás JDBC (Java Database Connectivity) használatával</li> </ul>                                                                   |
| 5. Mentés és végrehajtás                                   | <ul> <li>Létező adatbázisfájl megnyitása</li> </ul>                                                                                                    |   | 5. Mentés és végrehaitás                                   |                                                                                                    |
|                                                            | Nemrég használt                                                                                                    |   |                                                            |                                                                                                    |
|                                                            | Megn <u>v</u> itás                                                                                                    |   |                                                            |                                                                                                    |
|                                                            | Kapcsolódás létező adatbázishoz                                                                                                    |   |                                                            |                                                                                                    |
|                                                            | MysqL                                                                                                    |   |                                                            |                                                                                                    |
|                                                            |                                                                                                    |   |                                                            |                                                                                                    |
|                                                            |                                                                                                    |   |                                                            |                                                                                                    |
|                                                            |                                                                                                    |   |                                                            |                                                                                                    |
|                                                            |                                                                                                    |   |                                                            |                                                                                                    |
|                                                            |                                                                                                    |   |                                                            |                                                                                                    |
|                                                            |                                                                                                    |   |                                                            |                                                                                                    |
|                                                            |                                                                                                    |   |                                                            |                                                                                                    |
|                                                            |                                                                                                    |   |                                                            |                                                                                                    |
| Súgó                                                       | << Vissza Tovább >> Befejezés Mégse                                                                                                    |   | Súgó                                                       | << Vissza Tovább >> Befejezés Mégse                                                                                                    |
| Ka                                                         | pcsolódás MySQL<br>adatbázishoz                                                                                                    |   | Kapcsoló                                                   | ódás JDBC segítségével                                                                                                    |

# KÉSZEN AZ ÉRETTSÉGIRE

| -                                                                                                    | Adatbázistündér 🗉 🗴                                                                                                    | Adatbázistündér                                                                                                    |
|----------------------------------------------------------------------------------------------------|----------------------------------------------------------------------------------------------------|----------------------------------------------------------------------------------------------------|
| Lépések<br>1. Adatbázis választása<br>2. MySQL-kapcsolat beállítása<br><b>3. JDEC-kapcsolat beállítása</b><br>4. Felhasználól azonosítás<br>beállítása<br>5. Mentés és végrehajtás | Adatbázistündér         Kapcsolat beállításe egy MySOL-datbázishoz JDBC segítségével         Adja meg a MySOL-datbázishoz JDBC-lilesztőprogram mant történő kapcsoldashoz szűkséges beállításokat. Fordis, fogy a JDBC-lilesztőprogram osztálya telepítve és a LübeOffice-ba rendszergazdával, ha bizonytalan a következő beállításokat.         Ádatbázis neve:       adatbázisnev         Ádatbázis neve:       adatbázisnev         Ádatbázis neve:       adatbázisnev         Ádatbázis neve:       adatbázisnev         Ádatbázis neve:       adatbázisnev         Ádatbázis neve:       adatbázisnev         Ádatbázis neve:       adatbázisnev         Ádatbázis neve:       adatbázisnev         MySQL JDBC-lilesztőprogram osztálya: <ul> <li>com.mysql.jdbc. Driver</li> <li>Øsztály tesztelései</li> </ul> | Lépések     A fethasználól azonosítás beállítása       1. Adatbázis választása     Néhány adatbázis esetén kötelező a fethasználói nev megadása.       3. JBC-kapcsolat beállítása     Fethasználón azonosítás       4. Fethasználól azonosítás     Elethasználól azonosítás       5. Mentés és végrehajtás     Léjszó kötelező |
| Sugo<br>Adatbáz                                                                                                    | <pre></pre>                                                                                                    | Sugo «Vissza Iovato» Berejezes Megse<br>Adatbázis-felhasználó<br>megadása                                                                                                    |

A fenti lépések elvégzésével készen áll az adatbázis-feladatok megoldására.

#### Adatbázis tartalmának mentése fájlba

Az érettségi feladatok beadásához szükséges, hogy a MySQL adatbázis tartalmát egy fájlba mentse. Ezt legegyszerűbben az adatbázis segédeszközzel teheti meg. Az eszközt elindítva válassza az **Adatbázis mentése fájlba** lehetőséget, majd az adatbázishoz való kapcsolódás után válassza ki a listából, hogy melyik adatbázist kívánja menteni.

Ezután adja meg, hogy hová és milyen néven kívánja az adatbázist menteni. Az alapértelmezett név az adatbázis neve **sql** kiterjesztéssel.

|                                    |                 |           | Fájl kiválasztása |     |      | E ×           |
|------------------------------------|-----------------|-----------|-------------------|-----|------|---------------|
|                                    | Name:           | adatbazis | snev.sql          |     |      |               |
|                                    | Save in folder: | < 🙆       | ocal              |     |      | Create Folder |
| Adatbázis mentése 📃 🙁              |                 |           |                   |     |      |               |
| Válassza ki a mentendő adatbázist! | Places          |           | Name              | ~   | Size | Modified      |
| Adotházia                          | Q Search        |           | 📕 Asztal          |     |      | péntek        |
|                                    | P Recently Us   | ed        | Dokumentumok      |     |      | péntek        |
| information_schema                 | 🙍 local         |           | 🔟 Képek           |     |      | péntek        |
| adatbazisnev                       | 🔄 Desktop       |           | Letöltések        |     |      | péntek        |
| mysql                              | File System     |           | 🔄 Nyilvános       |     |      | péntek        |
| performance_schema                 | SuliXProfess    | ional8    | Sablonok          |     |      | péntek        |
| test                               |                 |           | 🔋 Videók          |     |      | péntek        |
| Rendben Mégse                      |                 |           | Zenék             |     |      | péntek        |
| Mentendő adatbázis<br>kiválasztása |                 |           |                   |     |      |               |
|                                    |                 |           |                   | Can | cel  | ОК            |

A mentés helyének kiválasztása

#### Adatbázis törlése

Ha egy adatbázist nem kíván használni többé, törölheti az adatbázis segédeszközzel. Válaszsza az **Adatbázis törlése** lehetőséget, majd a kapcsolódás adatainak megadása után válassza ki a listából a törlendő adatbázist, majd kattintson az **OK** gombra. Az adatbázist ezzel törölte is.